# Faculty Resources for Literature Search & Appraisal

Daphne M. Norwood, MD, MPH, FACP

Program Director, Transitional Year, Division of Internal Medicine;

David Petersen, MSLIS, MA, AHIP; Alexandria Quesenberry, MSIS; J. Michael Lindsay, MSIS, MBA, AHIP; Martha Earl, MSLS, AHIP, Director Preston Medical Library

### Martha Earl

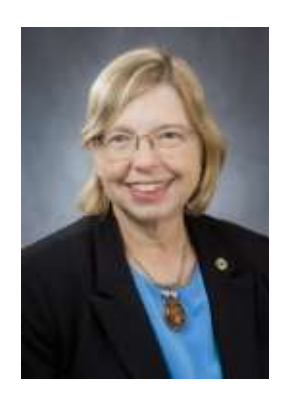

Associate Professor/Library Director, MSLS, AHIP Liaison to: **Dean's Offices** Serves on: IRB, AAPTC, Research Resources Committee Email: mearl@utmck.edu

### Kelsey Grabeel

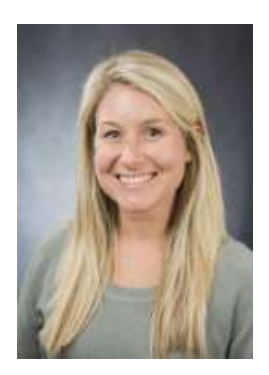

Associate Professor/Assistant Director of the Health Information Center, MSIS, AHIP Focuses on **Patient/consumer health literacy** Serves on: IRB, Patient Education Committee Email: kgrabeel@utmck.edu

### Michael Lindsay

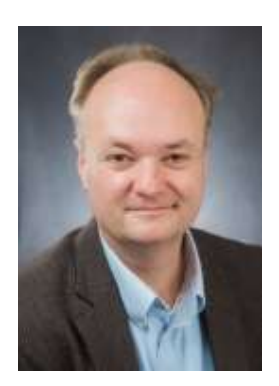

Associate Professor/Head of Collections and Access Services, MSIS, AHIP Liaison to: **Dentistry, Pathology, Radiology, Urology** Serves on: Nursing Professional Development Council Email: jmlindsay@utmck.edu

### Alexandria Quesenberry

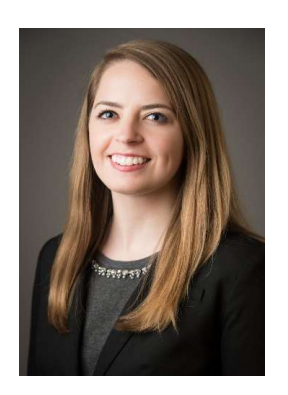

Assistant Professor/Research & Learning Services Librarian, MSIS

Liaison to: Anesthesiology, OB/GYN, Oral & Maxillofacial Surgery, Surgery

Serves on: Nursing Practice and Quality & Patient Safety Councils

Email: aquesenberry1@utmck.edu

### David Petersen

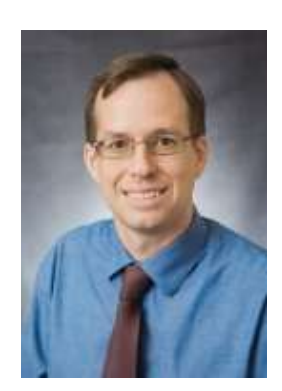

Assistant Professor/Research & Learning Services Librarian, MSLIS, MA, AHIP Liaison to: Internal Medicine, Family Medicine Serves on: Nursing Research Council Email: dpetersen@utmck.edu

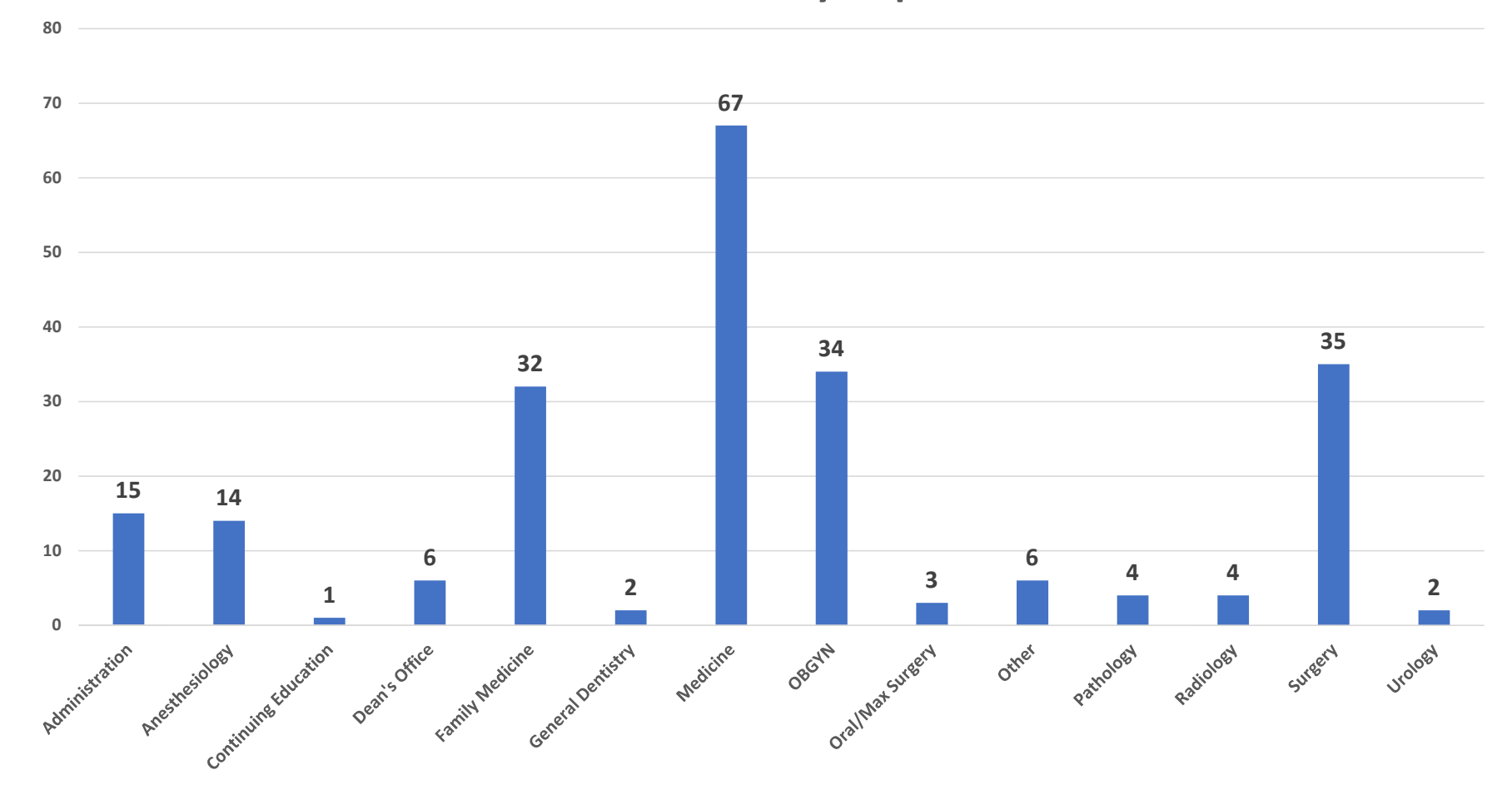

### **GSM Literature Searches by Department: 2019**

N=265

# You can request a literature search

#### Preston Medical Library 🖪 🛅 Preston Medical Library > Databases A- Z **PubMed Search** Access Medicine SEARCH > CINAHL Journal Search Cochrane Library SEARCH Enter title or subject > PubMed > UpToDate eBook Search SEARCH Enter title or subject Mobile Resources Frequently Asked Questions **Research Guides** > Search Preston Library Catalog SEARCH Looking for ebooks in your subject? Research Guides Refer to our research guides to find subject-specific lists of ebooks. > Health Literacy

### https://gsm.utmck.edu/library/

### Requesting a literature search

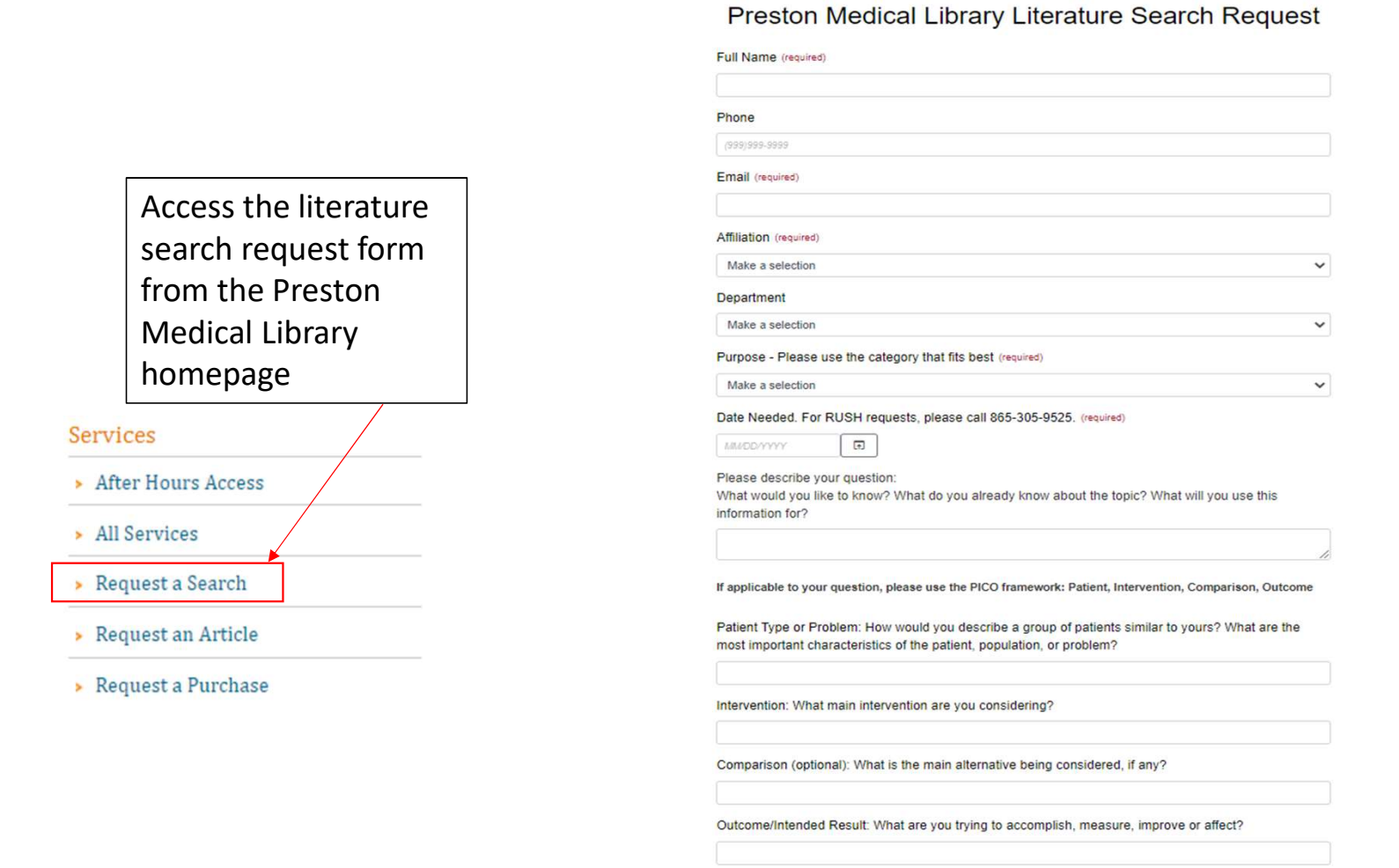

# PubMed has updated features.

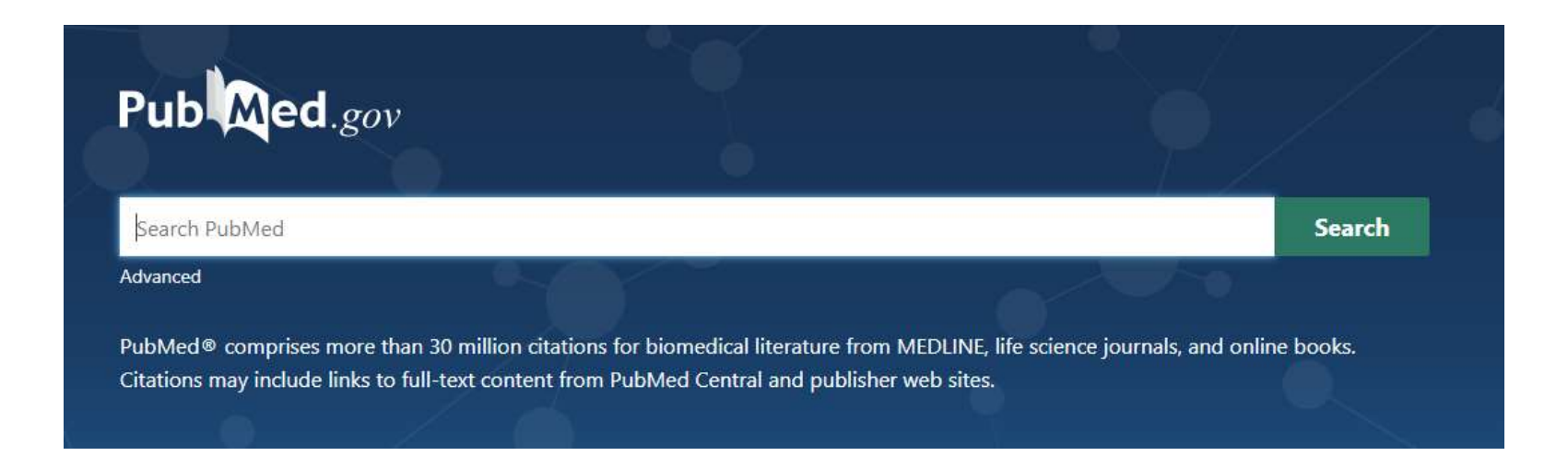

Use the library's PubMed link for full-text access: <u>https://www.ncbi.nlm.nih.gov/entrez/query.fcgi?dr=citation&</u> <u>otool=utmcklib</u>

# Legacy PubMed still available, but...

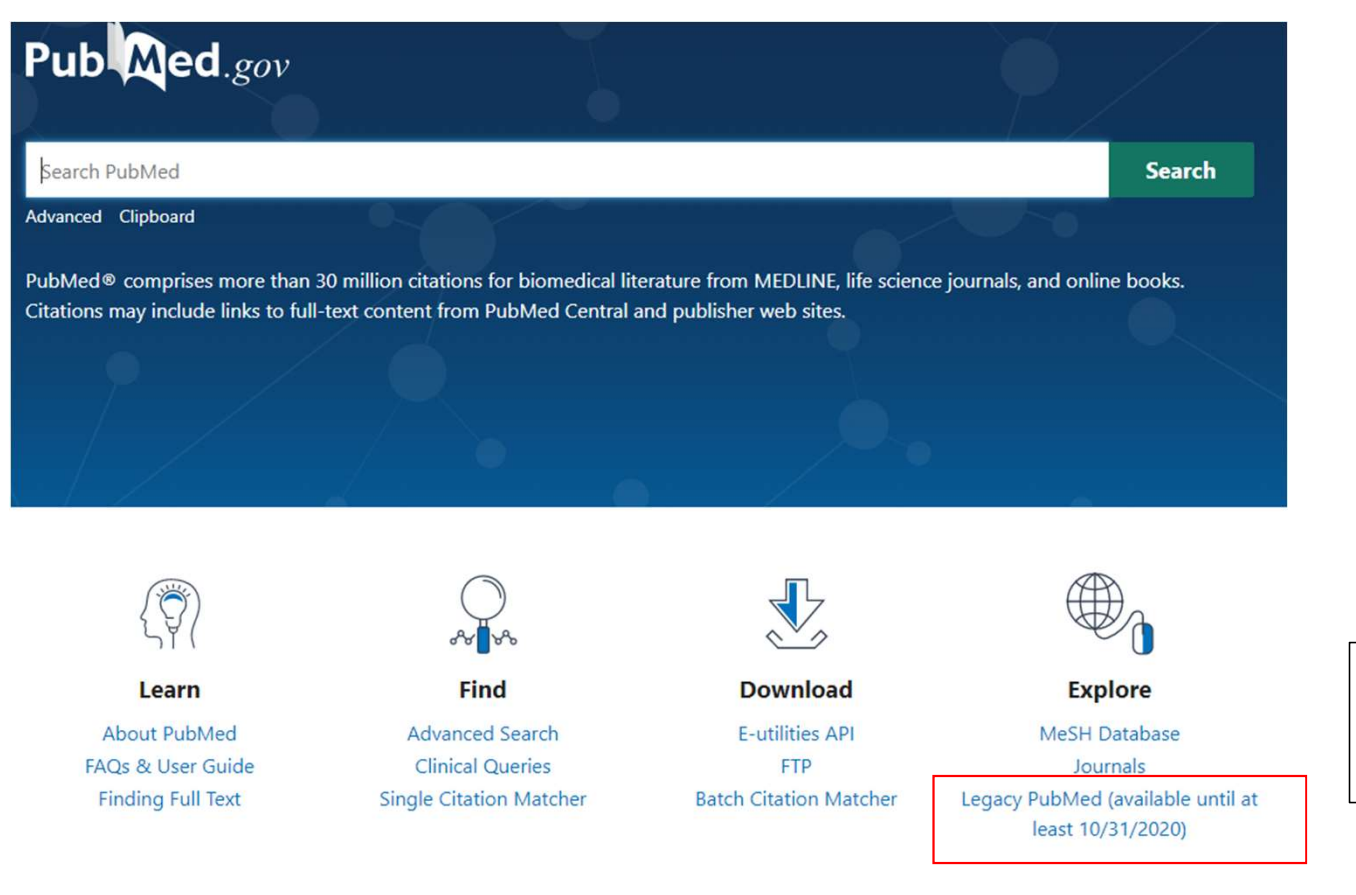

Legacy PubMed may not exist past listed date

# Searching PubMed: 3 Options

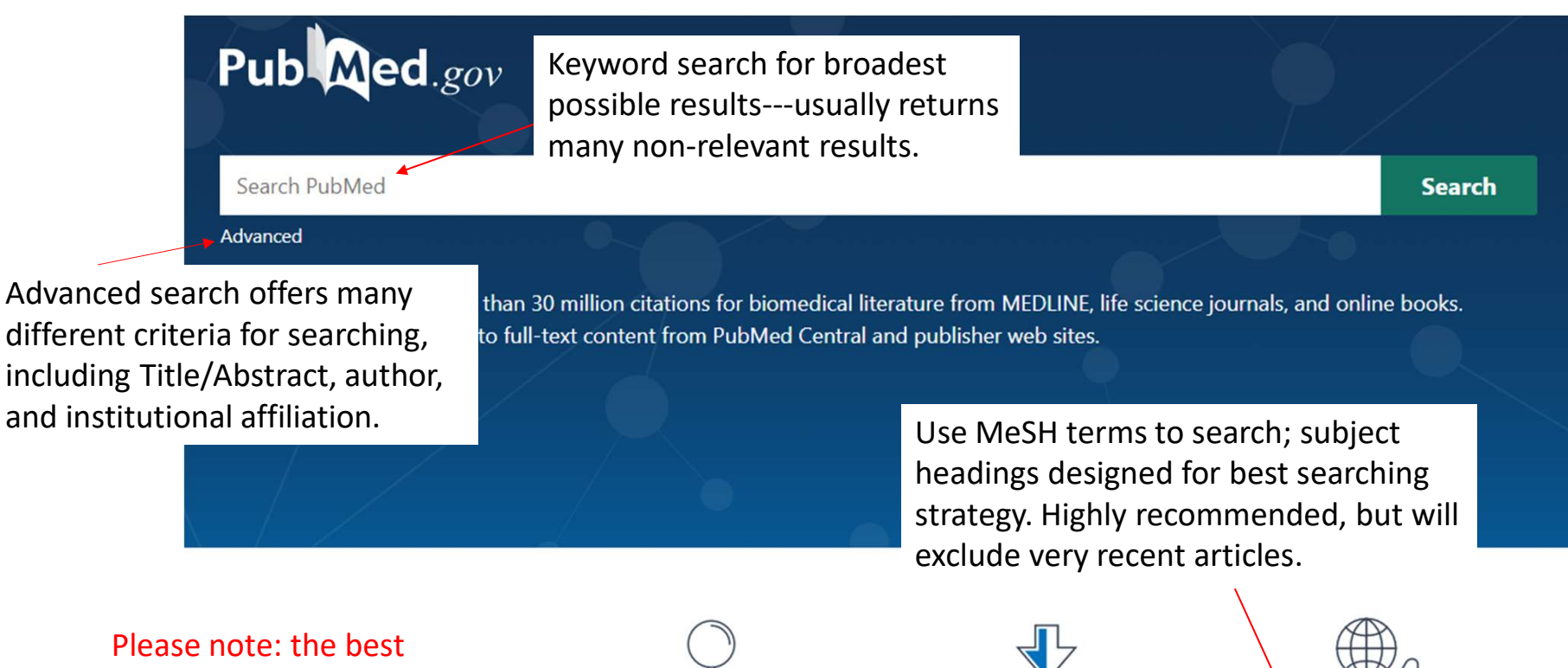

searches often incorporate more than one of these options.

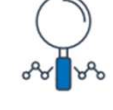

**Find** Advanced Search

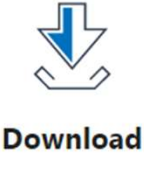

**E-utilities API** 

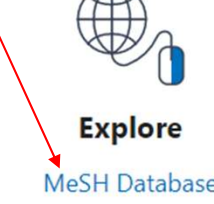

# PubMed Search **Results View**

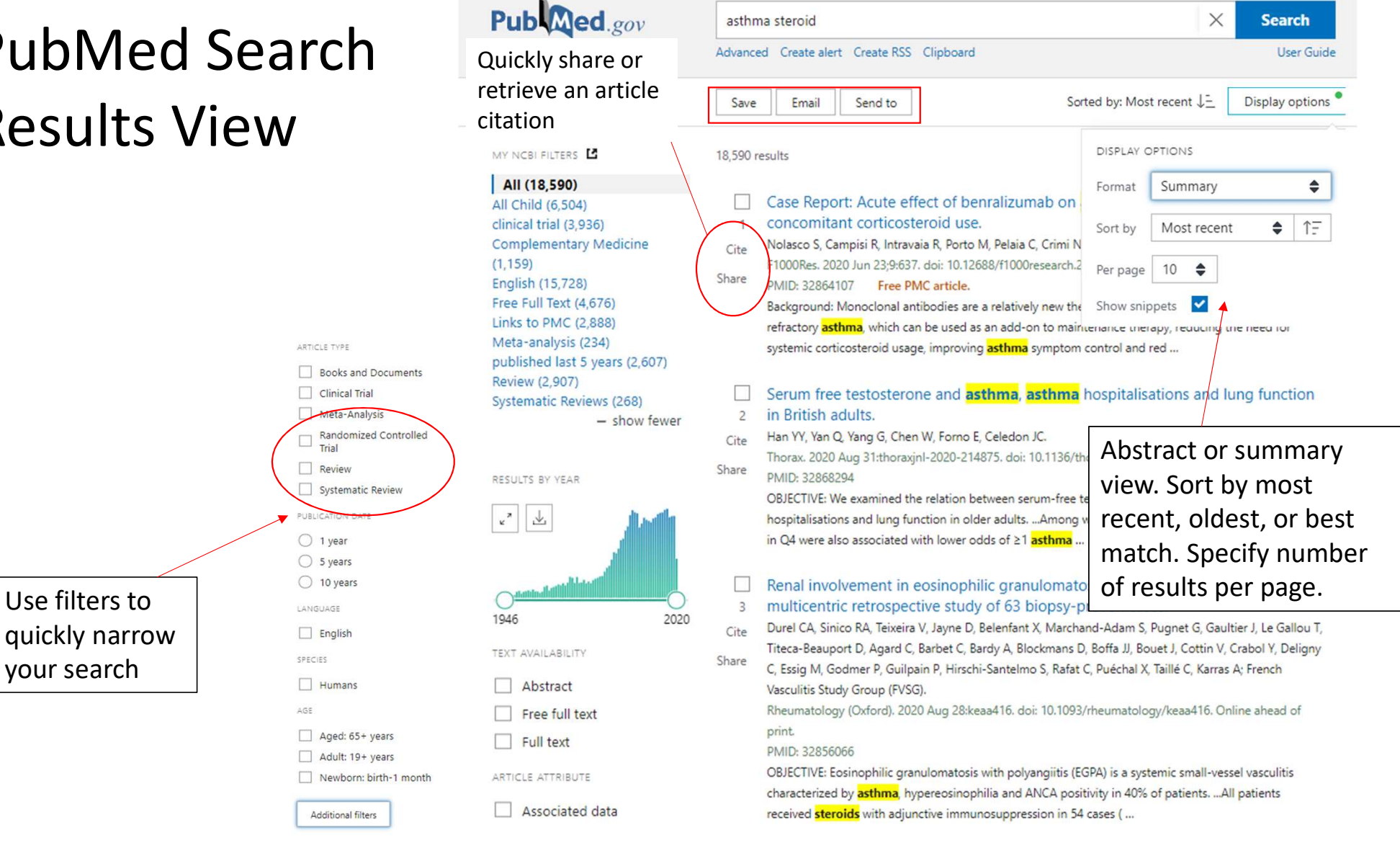

# Locating full-text

> JACC Heart Fail. 2016 May;4(5):357-64. doi: 10.1016/j.jchf.2016.01.011. Epub 2016 Mar 30.

#### Digoxin Toxicity and Use of Digoxin Immune Fab: **Insights From a National Hospital Database**

Paul J Hauptman <sup>1</sup>, Steven W Blume <sup>2</sup>, Eldrin F Lewis <sup>3</sup>, Suzanne Ward <sup>4</sup>

Affiliations + expand PMID: 27039127 DOI: 10.1016/j.jchf.2016.01.011

#### Abstract

Objectives: This study was developed to determine contemporary management of digoxin toxicity and clinical outcomes.

Background: Although the use of digoxin in heart failure management has declined, toxicity remains a prevalent complication.

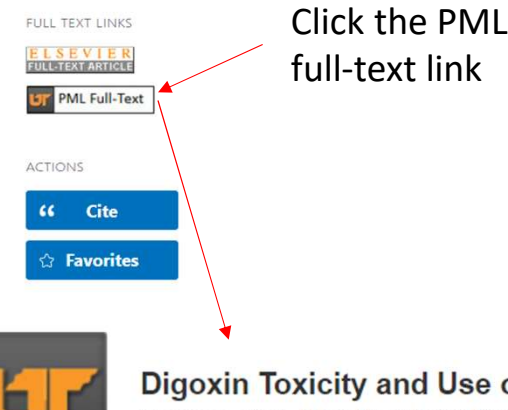

#### **Digoxin Toxicity and Use of Digoxin Immune Fab**

Hauptman, Paul. JACC: Heart Failure Volume: 4 Issue 5 (2016) ISSN: 2213-1779 Online ISSN: 2213-1787

#### Full Text Finder Results

Place an article request.

Resources Located for this Citation View this article at Science Direct 02-01-2013 - present If no article link appears, click "Place an article request." The library will obtain the article from another library. There is no cost.

# Save and email options

| Pub Med.gov                                               | heart failure hauptman                     | × Search                                              | Pub Med.gov | heart failure hauptman X Search                              |
|-----------------------------------------------------------|--------------------------------------------|-------------------------------------------------------|-------------|--------------------------------------------------------------|
|                                                           | Advanced Create alert Create RSS Clipboard | User Guide                                            |             | Advanced Create alert Create RSS Clipboard User Guide        |
|                                                           | Save Email Send to                         | Sorted by: Most recent $\downarrow$ Display options • |             | Save Email Send to Sorted by: Most recent JE Display options |
|                                                           |                                            |                                                       |             | Email citations                                              |
|                                                           | Save citations to file                     |                                                       |             | Subject: 1 selected item - PubMed                            |
|                                                           | Selection: Selection (1)                   | <b>\$</b>                                             |             | To: email@example.com                                        |
|                                                           | Format: Summary (text)                     | \$                                                    |             | Selection: Selection (1)                                     |
| *                                                         | Create file Cancel                         |                                                       |             | Format: Abstract \$                                          |
|                                                           |                                            |                                                       |             | Send email Cancel                                            |
| Save selec                                                | ted citations or all                       |                                                       |             |                                                              |
| search results to a file. Can receive summary only (brief |                                            |                                                       | Email       | results (selected or all results); formats                   |
| citation), F                                              | PMID only, abstract,<br>ad to Excel.       |                                                       |             |                                                              |

# Send to options: Clipboard

| Pub Med.gov                                                                                                    | heart fail                                    | ure hauptm                                         | an                           |                                                                                       | ×                                                                                                    | Search                                                             |                                                                                |                        |                                                                           |                                                                           |
|----------------------------------------------------------------------------------------------------|-----------------------------------------------|----------------------------------------------------|------------------------------|---------------------------------------------------------------------------------------|----------------------------------------------------------------------------------------------------|--------------------------------------------------------------------|--------------------------------------------------------------------------------|------------------------|---------------------------------------------------------------------------|---------------------------------------------------------------------------|
|                                                                                                    | Advanced                                      | Create alert                                       | Create RS                    | 5 Clipboard                                                                           |                                                                                                    | User Guid                                                          |                                                                                |                        |                                                                           |                                                                           |
|                                                                                                    | Save                                          | Email                                              | Send to                      | Sortec                                                                                | d by: Most recent $\downarrow$ Disp                                                                         | lay options                                                        | ]                                                                              |                        |                                                                           |                                                                           |
| MY NCBI FILTERS C<br>All (138)<br>All Child (6)<br>clinical trial (23)<br>Complementary Medicine (3)<br>English (138)<br>Free Full Text (37)<br>Linke to PMC (23) | 138 resul<br>5 ar<br>Digo<br>Data<br>Haup     | Clipboard<br>My Biblio<br>Collection<br>Citation n | l<br>graphy<br>ns<br>nanager | × Clear selection<br>hing<br>of Digoxin Immune Fab: Ins-<br>.il. 2016. PMID: 27039127 | Publed.gov                                                                                                  | end to                                                             | Search PubMed                                                                  | Sorted by: Order added | Display options                                                           | Search<br>User Guide                                                      |
| Check select<br>or send all se<br>results to Cli                                                                                                    | elected articles<br>all search<br>o Clipboard |                                                    |                              | Clipboard 3 results<br>Your clipboar<br>1 PMID: 22596599                              | × Remove                                                                                                    | all<br>ter eight hours of inac                                     | tivity.                                                                        | ×                      | Clipboard is a handy<br>place to hold selected<br>citations while you are |                                                                           |
|                                                                                                    |                                               |                                                    |                              |                                                                                       | The JCF in the Time of<br>Rich MW, Hauptman PJ.<br>J Card Fail. 2020 Jun;26(6):44<br>PMID: 32586599 Free PI | f COVID-19<br>47. doi: 10.10'<br>MC article.<br>ard <b>66</b> Cite | ).<br>6/j.cardfail.2020.06.004.<br>No abstract available.<br><b>&lt;</b> Share |                        |                                                                           | searching. Note that<br>the clipboard expires<br>after 8 hrs. inactivity. |

# Send to options: My Bibliography & Collections

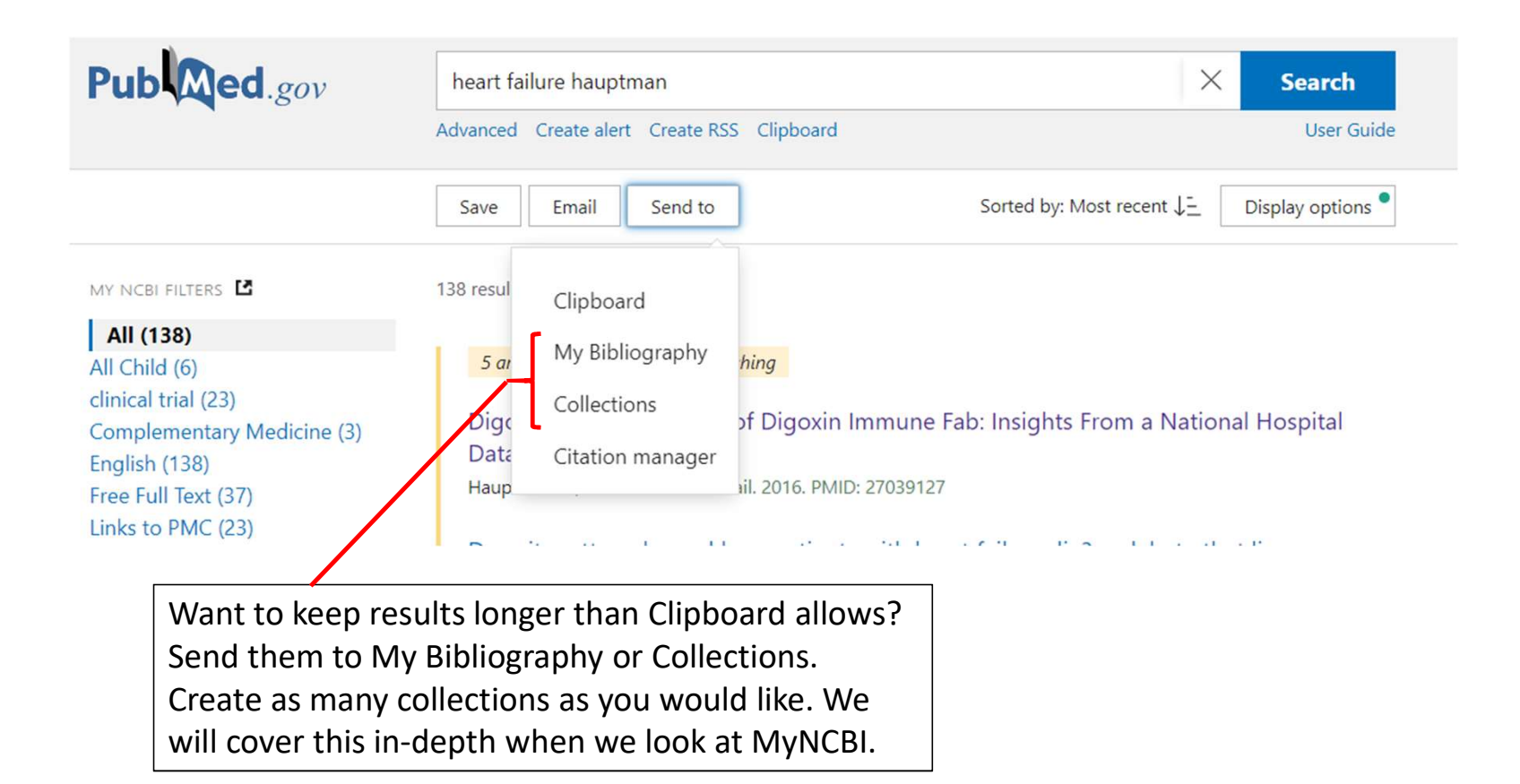

# Exporting to EndNote

| Pub Med.gov                                                                                          | heart failure hauptman X Search                                                                                                    |
|----------------------------------------------------------------------------------------------------|----------------------------------------------------------------------------------------------------|
|                                                                                                    | Advanced Create alert Create RSS User Guide                                                                                                    |
|                                                                                                    | Save     Email     Send to     Sorted by: Most recent ↓=     Display options                                                                                                    |
| MY NCBI FILTERS C<br>All (138)<br>All Child (6)<br>clinical trial (23)<br>Complementary Medicine (3) | <ul> <li><sup>138 resul</sup> Clipboard</li> <li><i>S ar</i> My Bibliography</li> <li>Digc Collections</li> <li>Collections</li> <li>Collect</li></ul> |
| Free Full Text (37)                                                                                  | Haup iil. 2016. PMI Publiced.gov heart failure hauptman X Search<br>Advanced Create alert Create RSS User Guide                                                                                                    |
|                                                                                                    | Save Email Send to Sorted by: Most recent J= Display options •                                                                                                    |
|                                                                                                    | Send either a selection of articles<br>from search results or all search<br>results from the selection menu.<br>Click "Create File." You will need<br>to open the downloaded file in<br>EndNote.                                                                                                    |

# We can answer your EndNote questions

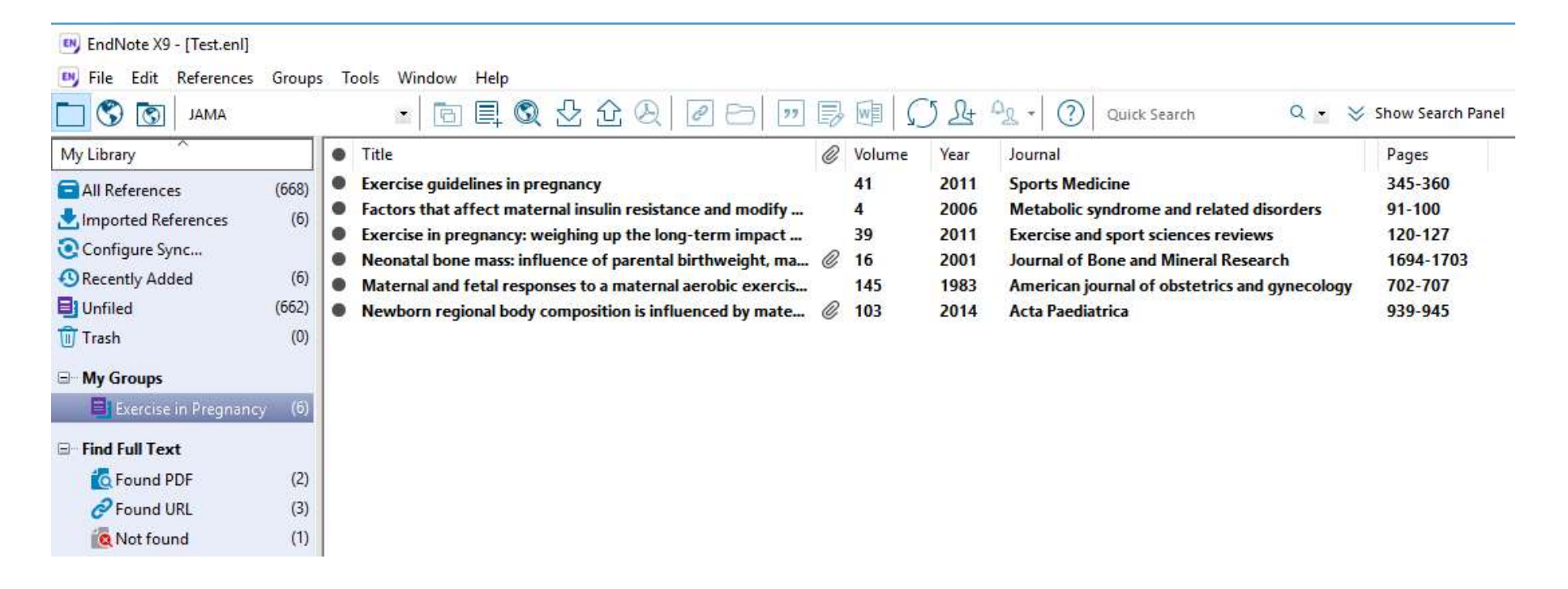

EndNote Download Instructions: <u>https://preston.libguides.com/endnote</u>

# Automate your searches

| Pub                  | ed.gov | hauptman, PJ heart failure<br>Advanced Create alert Create RSS |                                    | X Sear                  | r <b>ch</b><br>er Guide  | Specify<br>how many,<br>how often<br>and when |
|----------------------|--------|----------------------------------------------------------------|------------------------------------|-------------------------|--------------------------|-----------------------------------------------|
| Click "Create Alert" | ' to   | Save Email Send to                                             | Sorted by: Most recent             | ↓ <u>-</u> Display op   | otions                   | like results.                                 |
| sent to your email.  | .50115 | Your saved se                                                  | arch                               | Frequency:              | Monthly                  | *                                             |
|                      |        | Name of saved sea                                              | rch: hauptman, PJ heart failure    | Which day?              | The first Sunday         | ÷                                             |
|                      |        | Search terms:                                                  | hauptman, PJ heart failure         | Report format:          | Summary                  | ٠                                             |
|                      |        |                                                                | Test search terms                  | Send at most:           | 5 items                  | \$                                            |
|                      |        | Would you like ema                                             | ail updates of new search results? | Send even when t        | here aren't any new resu | lts                                           |
|                      |        | Ves                                                            |                                    | Optional text in email: |                          | 1                                             |
|                      |        |                                                                |                                    | Save                    | Canc                     | el                                            |

### My NCBI

| earch NCBI da            | tabases      |              |                                     |            |
|--------------------------|--------------|--------------|-------------------------------------|------------|
| earch : PubMed           |              | •            |                                     |            |
| lint: clicking the "Sear | ch" button w | ithout any 1 | Search                              | nt you to  |
| h. Dibliography          |              |              |                                     | <b>A</b> 1 |
| y Bibliography           | /            |              |                                     |            |
| ecent Activity           |              |              | Manage My Bibliograp                | hy_»       |
| Time                     | Database     | Туре         | Term                                |            |
| 09:01 AM                 | PMC          | record       | Specific Aims Workshop: Your Grant  |            |
| 08:18 AM                 | PMC          | record       | Libraries and Librarians. Key Partn |            |
| Yesterday 3:37 PM        | PubMed       | record       | Mentoring millennials in surgical e |            |
| Yesterday 3:37 PM        | PubMed       | search       | moulder mentorship 2019             |            |
| 05-Aug-2019              | PubMed       | search       | atv facial injuries                 |            |
| 05-Aug-2019              | PubMed       | record       | All-Terrain Vehicle(ATV) Injuries   |            |
| 05-Aug-2019              | PubMed       | record       | Efficacy of Intraoperative Mitomyci |            |
| 05-Aug-2019              | PubMed       | search       | 31310080[uid]                       |            |
| 05 440 2010              | PMC          | record       | Emerging roles of health informatio |            |
| 05-Aug-2019              |              |              |                                     |            |

https://www.ncbi.nlm.nih.gov/sites/myncbi/

Customize this pager NCBI Site Preferences Video Overview | Help Saved Searches

A X

Type Standard PubMed

Name

Test

haring

Private

Private

O Private

Man

edit 30

edit

edit 2

1

| ("huproparphine"IMe PH Termel OD "huproparphine" | <b>n</b> | 0 | 2 days ago |
|--------------------------------------------------|----------|---|------------|
| neonatal abstinence syndrome                     | 0        | 3 | 2 days ago |
| NCT01990612[Secondary Source ID] OR ("ARRIVE tr  | 0        | 0 | today      |
| PubMed Searches                                  |          |   |            |

| Collections                              |                         |          |              |
|------------------------------------------|-------------------------|----------|--------------|
| All bibliographies and Other citations a | ire now in <u>My Bi</u> | bliograp | <u>hy</u>    |
| Collection Name                          |                         | Items    | Settings/Sha |
| Favorites                                | edit                    | 0        | Private      |
| Lift devices                             | <u>edit</u>             | 11       | O Private    |
| Steroids Cardiogenic Shock               | <u>edit</u>             | 14       | Private      |
| Hernia                                   | <u>edit</u>             | 26       | O Private    |
| prehabilitation                          | <u>edit</u>             | 19       | Private      |
| EKOS in PE                               | <u>edit</u>             | 23       | O Private    |
| Balloons for stenosis                    | <u>edit</u>             | 12       | Private      |

AWS crit care

med school expansion

Preceptors

### If you use PubMed, you should have a MyNCBI account.

| Filters |                                                 |                        |
|---------|-------------------------------------------------|------------------------|
| Filters | for: PubMed (2 active)                          |                        |
| Active  | Name                                            | Туре                   |
|         | English & Humans                                | Standard filter        |
|         | University of Tennessee Health Sciences Library | Standard provider icon |
|         |                                                 | Manage Filters »       |

Sharing

Private

Туре

Manage SciENcv »

NIH Biosketch

140

Last Update

28-Nov-2018

# NCBI Site Preferences

#### SNCBI Resources 🕑 How To 🕑

#### My NCBI » Preferences

Article View

**Note:** Your account password, email address, and linked accounts are managed in the <u>Account Settings</u> page. hyperlinked username at the top right of NCBI web pages.

| Common Preferences         |                                |
|----------------------------|--------------------------------|
| Username                   | rebecca1566                    |
| Links Display              | Popup Menu                     |
| Highlighting               | Bold                           |
| Auto Suggest               | On                             |
| Shared Settings            | None                           |
| PubMed Preferences         |                                |
| Abstract Supplemental Data | Open                           |
| Document Delivery          | None Selected                  |
| Filters & Icons            | English & Humans               |
| Outside Tool               | Preston Medical Library        |
| Author information         | Off                            |
| Result Display Settings    | Abstract; 50; Publication Date |
| PMC Preferences            |                                |

Remember last selection

# Tips for using Google Scholar

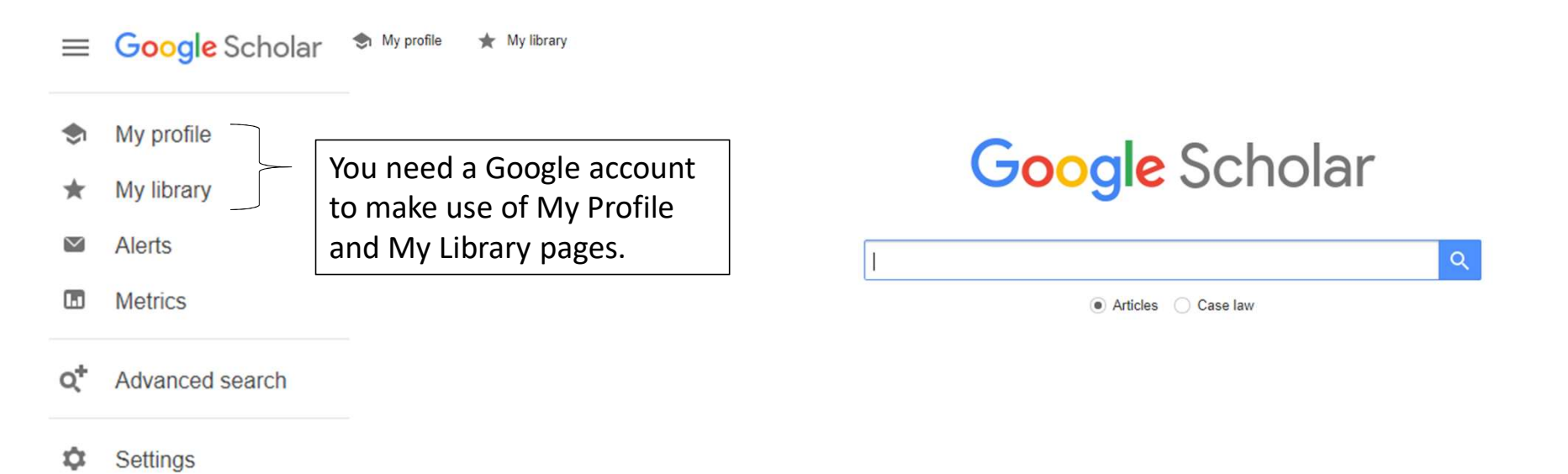

# Google Scholar search options

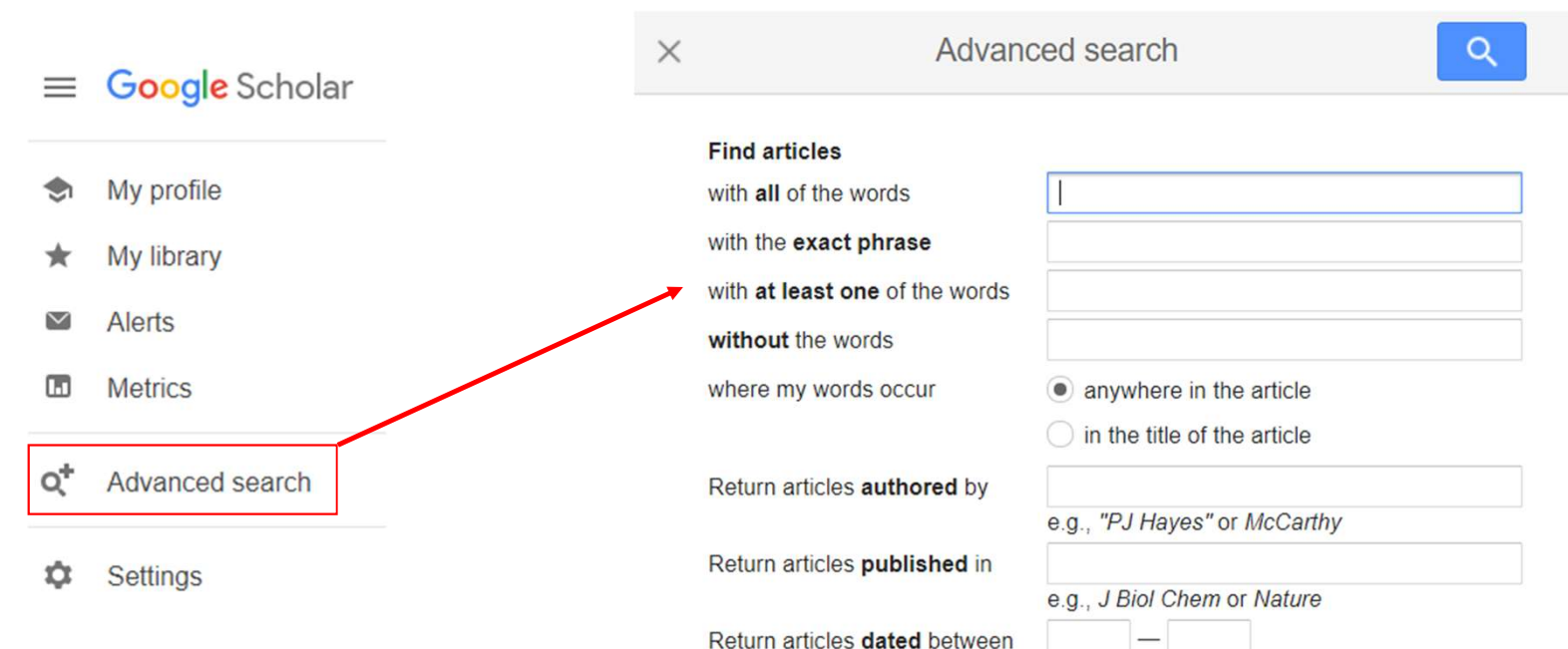

e.g., 1996

# How to find full-text access?

| ≡ | Google Scholar                                                                                                    | hauptman heart failure                                                                                                    |                                     |                                                                                                    |
|---|----------------------------------------------------------------------------------------------------|----------------------------------------------------------------------------------------------------|-------------------------------------|----------------------------------------------------------------------------------------------------|
| ٠ | Articles                                                                                                    | About 11,800 results (0.08 sec)                                                                                                    |                                     | 😒 My profile 🛛 🖈 My library                                                                                                    |
|   | Any time<br>Since 2020<br>Since 2019<br>Since 2016<br>Custom range<br>Sort by relevance<br>Sort by relevance<br>Sort by date<br>✓ include patents<br>✓ include citations | Consensus statement: palliative and supportive care in advanced heart failure<br>SJ Goodlin, PJ Hauptman, <u>RArnold</u> , K Grady of cardiac failure, 2004 - Elsevier<br>Background A consensus conference was convened to define the current state and<br>important gaps in knowledge and needed research on "Palliative and Supportive Care in<br>Advanced Heart Failure." Evidence Evidence was drawn from expert opinion and from<br>☆ 99 Cited by 338 Related articles All 9 versions Web of Science: 210 Import into EndNote<br>Decision making in advanced heart failure: a scientific statement from the<br>American Heart Association<br>, NR Cook, <u>GM Felker</u> , GS Francis, PJ Hauptman Circulation, 2012 - Am Heart Assoc<br>Shared decision making for advanced heart failure has become both more challenging and<br>more crucial as duration of disease and treatment options have increased. High-quality<br>decisions are chosen from medically reasonable options and are aligned with values, goals<br>☆ 99 Cited by 533 Related articles All 15 versions Web of Science: 387 Import into EndNote | [HTML] ahajournals.org<br>Full View |                                                                                                    |
|   |                                                                                                    | Parasympathetic nervous system and <b>heart failure</b> : pathophysiology and potential implications for therapy<br><u>B Olshansky</u> , HN Sabbah, PJ Hauptman, WS Colucci - Circulation, 2008 - Am Heart Assoc Muscarinic receptors reside in both the atria and ventricles but have a greater density in the former. 6 They occur more in the endocardium than in the epicardium. Muscarinic receptors exist on T tubules in cardiomyocytes, coronary arteries (including small vessels), and<br>☆ 99 Cited by 376 Related articles All 6 versions Web of Science: 214 Import into EndNote                                                                                                    | [HTML] ahajournals.org<br>Full View | Google Scholar: easy to use but<br>problematic to find full-text;<br>links often lead to publisher's<br>website that asks for payment |
|   |                                                                                                    | [HTML] hospitalized with worsening <b>heart failure</b> and reduced left ventricular<br>ejection fraction: results from Efficacy of Vasopressin Antagonism in <b>Heart</b><br><b>Failure</b><br>, Efficacy of Vasopressin Antagonism in heart Failure American heart, 2010 - Elsevier<br>Background The postdischarge rehospitalization and death rates are high in patients with<br>acute heart failure (HF) syndromes despite optimization of standard therapy for chronic HF.<br>To the best of our knowledge, there has been no systematic analysis of the causes of death<br>☆ 99 Cited by 238 Related articles All 11 versions Web of Science: 168 Import into EndNote                                                                                                    | [HTML] sciencedirect.com            |                                                                                                    |

# Library Tools for Google

### https://libguides.utk.edu/eres/offcampustools

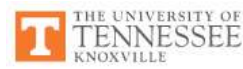

Home

**Report A Problem** 

Troubleshooting

**Off-Campus Access** 

**Helpful Tools** 

UTKey Bookmark

Open Access Button

Google Scholar Settings

Research Guides University Libraries

#### University Libraries / Research Guides / E-Resources Guide / Helpful Tools

| <b>E-Resources</b> | Gu | ide |
|--------------------|----|-----|
|--------------------|----|-----|

UTKey Bookmark
This bookmark helps you access UTK Libraries' subscriptions without having to navigate through the library website. Whenever you're
blocked from viewing the full text of an article, click on the bookmark to prompt a NetID login. The proxy bookmark should work as long
as the session is active. If the session "breaks," just click on the bookmark again.
You can install the bookmark by one of these methods:
Drag this lock icon for the your browser's bookmarks toolbar, or
Right-click the icon, and add to favorites, or
Create a bookmark with this code as the URL:
javascript.void(location.href="https://login.proxy.lib.utk.edu:443/login?url="+location.href]

Search this Guide

Search

A similar feature is available for UTHSC's library when using the Chrome browser. UTHSC Chrome Extension: <u>https://chrome.google.com/webstore/detail/ezproxy-</u>redirect/gfhnhcbpnnnlefhobdnmhenofhfnnfhi

### Accessing library resources

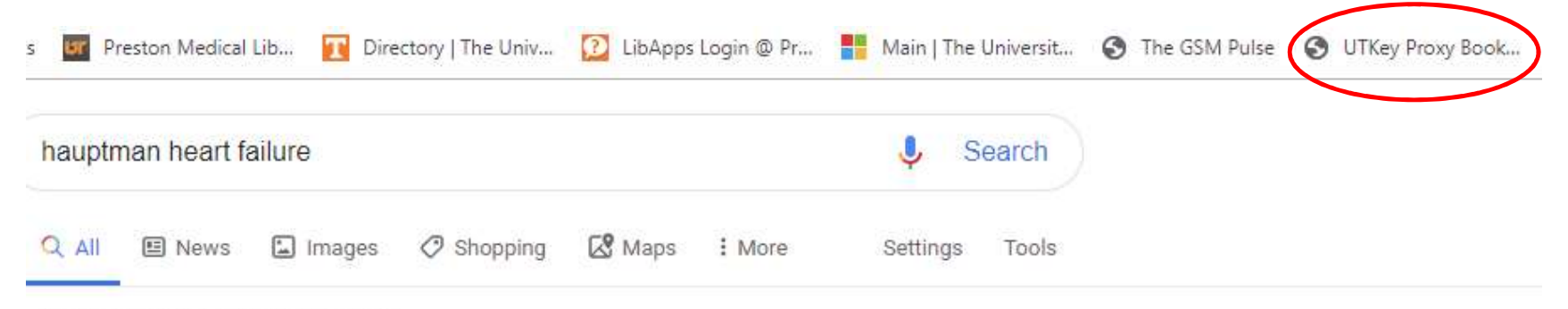

About 122,000 results (0.49 seconds)

### Disease Modification in Acute Decompensated Heart Failure | NEJM

https://www.nejm.org/doi/full/10.1056/NEJMe1613708

by PJ Hauptman - 2017 - Cited by 4 - Related articles

Disease Modification in Acute Decompensated Heart Failure. For patients with heart failure,

hospitalization is associated with a downward clinical trajectory that accelerates with each subsequent admission.

### Global Health and Heart Failure - Journal of Cardiac Failure

https://www.onlinejcf.com/article/S1071-9164(17)31292-7/abstract by PJ Hauptman - 2018 - Cited by 1 - Related articles Global Health and Heart Failure. Paul J. Hauptman ... Heart failure is a major health threat in the developed world. We know the statistics on incidence and ...

# Add library links to Google Scholar

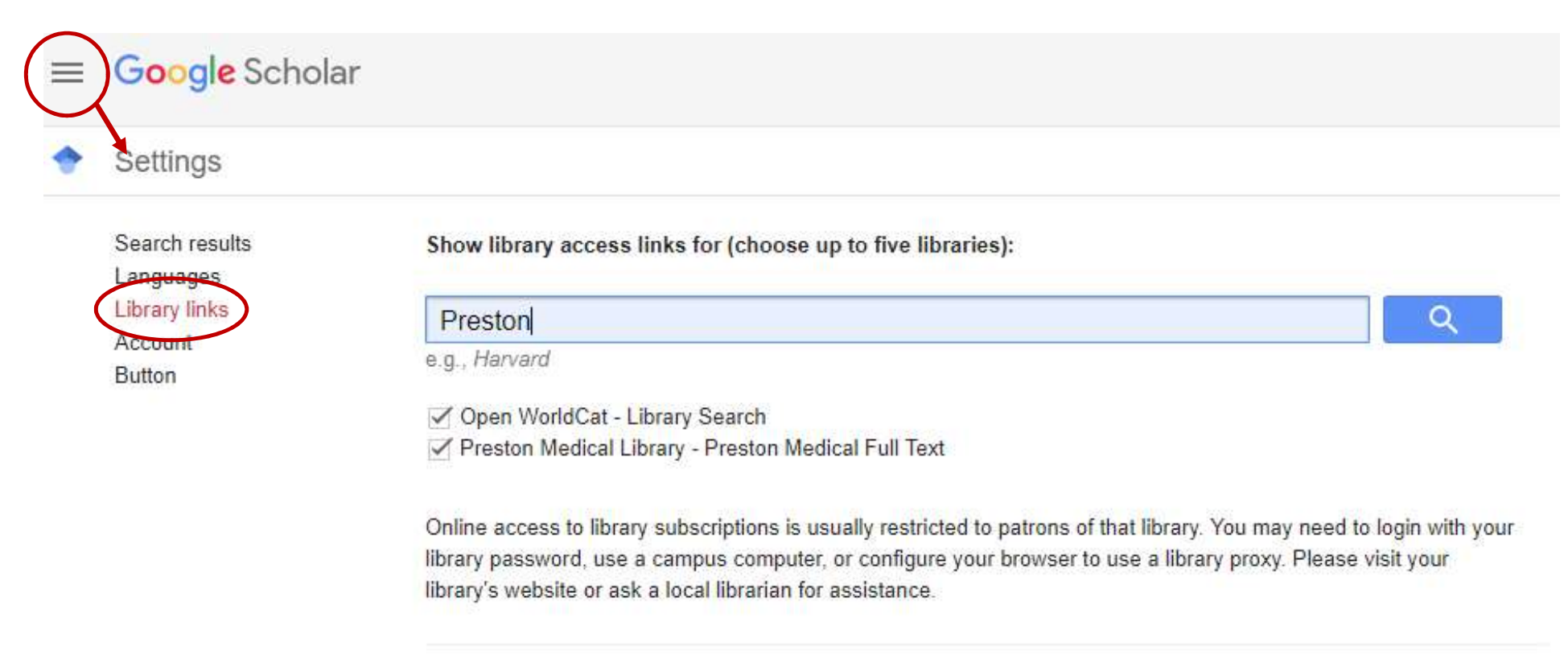

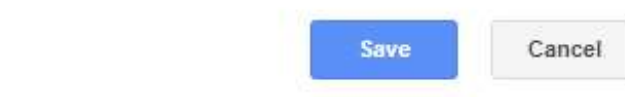

# My Library

| Articles                                                           | About 1,280,000 results (0.04 sec)                                                                                                    |                                                                                                    | 😒 My profile 📩 My library 🌋                                                                                                    |
|--------------------------------------------------------------------|----------------------------------------------------------------------------------------------------|----------------------------------------------------------------------------------------------------|----------------------------------------------------------------------------------------------------|
| Any time<br>Since 2020<br>Since 2019<br>Since 2016<br>Custom range | [PDF] Severe Outcomes Among Patients with Coronavirus Disease 2019 (COVID-<br>19)-United States, February 12-March 16, 2020.<br>TCDC COVID, R Team - MMWR Morb Mortal Wkly Rep. 2020 - ecie.com.ar<br>Discussion Since February 12, 4,226 COVID-19 cases were reported in the United States;<br>of cases, 45% of hospitalizations, 53% of ICU admissions, and 80% of deaths occurred<br>among adults aged≥ 65 years with the highest percentage of severe outcomes among | [PDF] ecie.com.ar                                                                                                    |                                                                                                    |
| Sort by relevance<br>Sort by date                                  | Cited by 647 Related articles All 12 versions      COVID-19: consider cytokine storm syndromes and immunosuppression                                                                                                    | IHTML1 nih.gov                                                                                                    |                                                                                                    |
| <ul> <li>✓ include patents</li> <li>✓ include citations</li> </ul> | P Mehta, DF McAuley, M Brown, E Sanchez Lancet (London, 2020 - ncbi.nlm.nih.gov<br>As of March 12, 2020, coronavirus disease 2019 ( <b>COVID-19</b> ) has been con firmed in 125<br>048 people worldwide, carrying a mortality of approximately 3-7%, 1 compared with a<br>mortality rate of less than 1% from influenza. There is an urgent need for effective treatment                                                                                                |                                                                                                    |                                                                                                    |
| Create alert                                                       | ☆ 99 Cited by 2518 Related articles All 8 versions ⊗                                                                                                    |                                                                                                    |                                                                                                    |
|                                                                    | [HTML] Virtually perfect? Telemedicine for COVID-19                                                                                                    | [HTML] nejm.org                                                                                                    |                                                                                                    |
|                                                                    | JE Hollander, <u>BG Carr</u> - New England Journal of Medicine, 2020 - Mass Medical Soc<br>Virtually Perfect? Telemedicine for <b>Covid-19</b> Telemedicine's payment and regulatory<br>structures, licensing, credentialing, and implementation take time to work through, but health<br>systems that have already invested in telemedicine are well positioned to ensure that<br>\$\frac{T}{29}\$ D Cited by 724 Related articles All 13 versions                      | Preston Medical Full Text                                                                                                    |                                                                                                    |
|                                                                    | [HTML] Covid-19—navigating the uncharted<br><u>AS Fauci</u> , HC Lane, RR Redfield - 2020 - Mass Medical Soc<br>Covid-19—Navigating the Uncharted Fauci, Lane, and Redfield comment on the early<br>clinical features and epidemiology of cases reported in Wuhan, China, along with current                                                                                                    | [HTML] nejm.org<br>Preston Medical Full Text                                                                                                    |                                                                                                    |
|                                                                    | Articles<br>Any time<br>Since 2020<br>Since 2019<br>Since 2016<br>Custom range<br>Sort by relevance<br>Sort by date<br>✓ include patents<br>✓ include citations<br>✓ Create alert                                                                                                    | Articles       About 1,280,000 results (0.04 sec)         Any time       Since 2020         Since 2019       Colored COVID, R Team - MMWR Morb Mortal Wkiy Reg. 2020 - celercom.ar         Since 2018       TCDC COVID, R Team - MMWR Morb Mortal Wkiy Reg. 2020 - celercom.ar         Custom range       TCDC COVID, R Team - MMWR Morb Mortal Wkiy Reg. 2020 - celercom.ar         Sort by relevance       Discussion Since 2040         Sort by relevance       Discussion Since 16 CovID-19: consider cytokine storm syndromes and immunosuppression         P Mehta, DF McAuley, M Brown, E Sanchez Lancet (London, 2020 - ncbi.nim.nih gov         As of March 12, 2020, coronavirus disease 2019 (COVID-19) has been con firmed in 125         Of pople worldwide, carrying a mortality of approximately 3- 7%, 1 compared with a mortality rate of less than 1% from influenza. There is an urgent need for effective treatment | Articles     About 1,280,000 results (0.04 sec)       Any time<br>Since 2020<br>Since 2020<br>Since 2019<br>Custom range     rport Severe Outcomes Among Patients with Coronavirus Disease 2019 (COVID-<br>19)-United States, February 12-March 16, 2020.<br>TCDC COVID, R Team - MMWR Morb Motal Wkiy Rep. 2020 - eleie comt ar<br>Discussion Since February 12, 4,224 CeVID-19 cases were reported in the United States;<br>Custom range     rport Severe Outcomes Among Patients with Coronavirus Disease 2019 (COVID-<br>19)-United States, February 12, 4,224 CeVID-19 cases were reported in the United States;<br>Custom range     rport Severe Outcomes Among Patients Outcomes among |

☆ 99 Cited by 546 Related articles All 35 versions

# Can save, export, filter, etc.

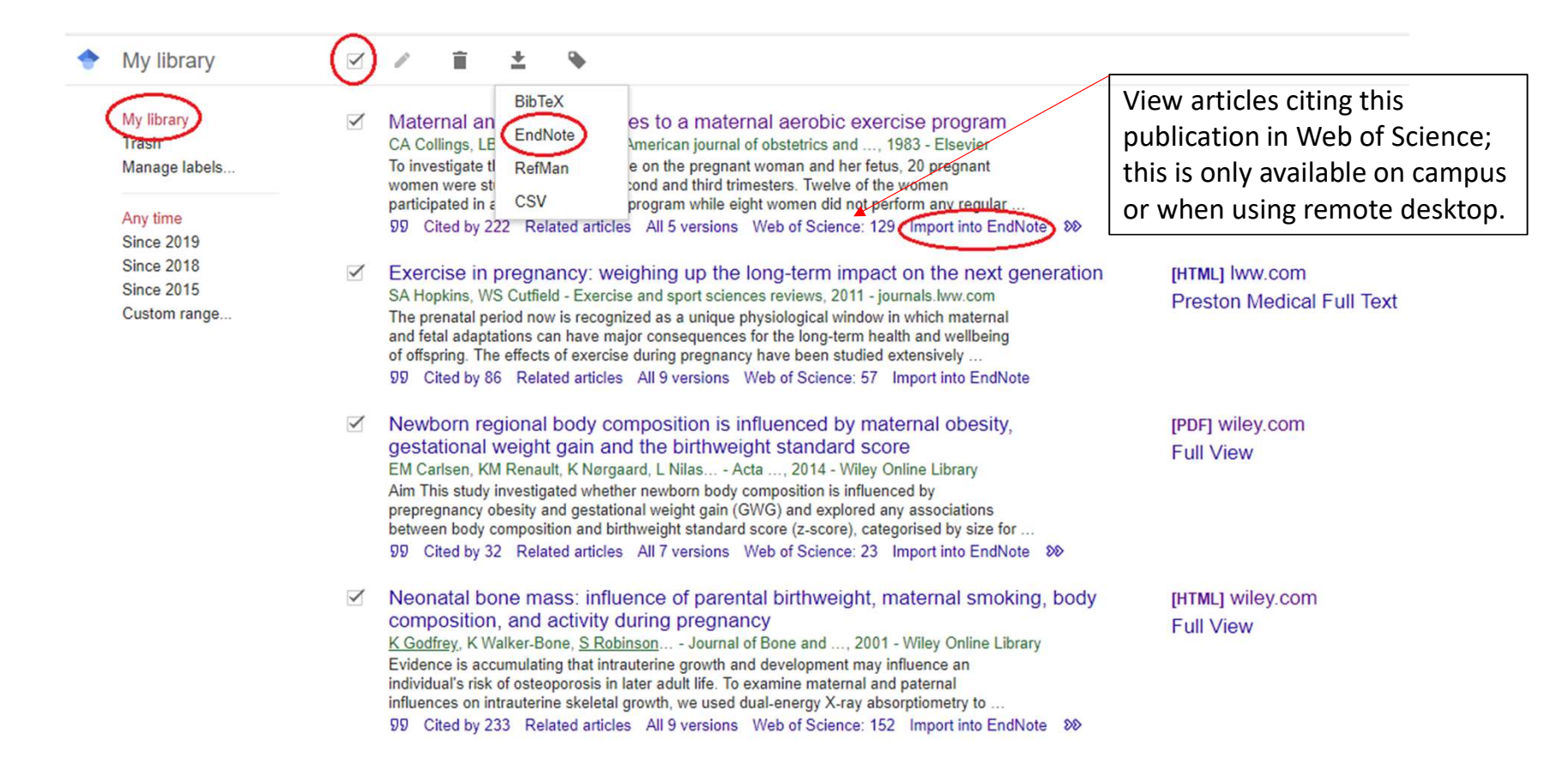

# Google Scholar also has author profiles and citation metrics (h-index\*)

| Google Sch                                                         | nolar                                            | jonat                                   | han wall                                                                                                    |          |        | Q                    |                |                        |
|--------------------------------------------------------------------|--------------------------------------------------|-----------------------------------------|----------------------------------------------------------------------------------------------------|----------|--------|----------------------|----------------|------------------------|
| Articles                                                           |                                                  | About                                   | 2,270,000 results (0.07 sec)                                                                                                    |          |        |                      |                |                        |
| Any time<br>Since 2019<br>Since 2018<br>Since 2015<br>Custom range |                                                  | User                                    | profiles for <b>jonathan wall</b><br>jonathan wall<br>University of Tennessee Medical Center<br>Verified email at utmck.edu<br>Cited by 3516 |          |        |                      |                |                        |
|                                                                    | jonat                                            | han w                                   | all                                                                                                    |          | Follow | GE                   | T MY OWN PRO   | FILE                   |
|                                                                    | Verified                                         | email at u                              | tmck.edu                                                                                                    |          |        | Cited by             |                | VIEW ALL               |
|                                                                    |                                                  |                                         |                                                                                                    |          |        |                      | All            | Since 2014             |
| TITLE                                                              |                                                  |                                         |                                                                                                    | CITED BY | YEAR   | Citations<br>h-index | 3516<br>33     | 171 <sup>-</sup><br>24 |
| Antibody-mediate<br>R Hmcic, J Wall, DA<br>The American journa     | ed resolutio<br>Wolfenbarger<br>al of pathology  | n of light<br>, CL Murph<br>157 (4), 12 | <mark>chain-associated amyloid deposits</mark><br>y, M Schell, DT Weiss,<br>39-1246                                                          | 189      | 2000   | i10-index            | 79             | 340                    |
| Thermodynamic<br>J Wall, M Schell, C M<br>Biochemistry 38 (42)     | instability o<br>Murphy, R Hrnd<br>), 14101-1410 | f human<br>cic, FJ Stev<br>8            | A6 light chains: correlation with fibrillogenicity<br>ens, A Solomon                                                                         | 158      | 1999   | 711                  |                | 255                    |
| Chemical typing<br>specimens<br>CL Murphy, M Eulitz                | of amyloid (<br>, R Hmcic, K S                   | protein co<br>Sletten, P W              | ntained in formalin-fixed paraffin-embedded biopsy                                                                                           | 142      | 2001   |                      | Ш              | 85                     |
| American Journal of                                                | Clinical Patho                                   | logy 116 (1                             | ), 135-142                                                                                                    |          |        | 2012 2013 2014       | 2015 2016 2017 | 2018 2019 (            |

# But avoid Google metrics for promotion/tenure criteria

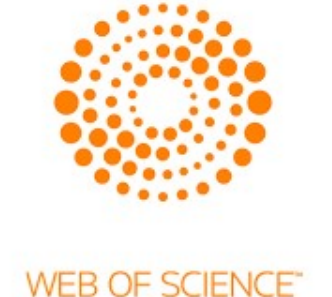

Scopus

Both databases require a NET ID to login

Access through PML: "Databases A-Z" link or direct link: <u>https://gsmezproxy.utmck.edu/login?url=ht</u> tp://www.webofknowledge.com/wos

Access through PML "Databases A-Z" link or direct link: <u>https://ezproxy.uthsc.edu/login?url=ht</u> <u>tps://www.scopus.com</u>

### We have access to many other resources

|                                                                        | Preston Medical Library                            |
|------------------------------------------------------------------------|----------------------------------------------------|
| PubMed Search                                                          |                                                    |
| SEARCH                                                                 | > Access Medicine                                  |
|                                                                        | > CINAHL                                           |
| Journal Search                                                         | > Cochrane Library                                 |
| Enter title or subject                                                 |                                                    |
|                                                                        | > PubMed                                           |
| eBook Search                                                           | > UpToDate                                         |
| Enter title or subject SEARCH                                          | <ul> <li>Mobile Resources</li> </ul>               |
|                                                                        | > Drug Resources                                   |
| SEARCH                                                                 | <ul> <li>Search Preston Library Catalog</li> </ul> |
| Looking for ebooks in your subject?                                    | > Research Guides                                  |
| Refer to our research guides to find subject-specific lists of ebooks. |                                                    |

### Our Databases (and UTHSC's AND UTK's!)

Library / LibGuides / A-Z Databases

#### A-Z Databases

Find the best library databases for your research.

| All Subjects   All Database Types  All Vendors / Pro                                                                                                    | viders | •                                                                         | Search for Databases                                                                                                    | Go                                                        |
|----------------------------------------------------------------------------------------------------|--------|---------------------------------------------------------------------------|----------------------------------------------------------------------------------------------------|-----------------------------------------------------------|
| AIIA B C D E F G H I J K L M N O P Q R S T U V W X Y Z                                                                                                    | #      | New / Tri                                                                 | ial Databases                                                                                                    |                                                           |
| 53 Databases found                                                                                                    |        | We are not                                                                | evaluating any trial resources at this tir                                                                                                    | ne.                                                       |
| A                                                                                                    |        | Describes                                                                 | Defetore                                                                                                    |                                                           |
| ABOG Electronic Reserves ⊉ Password protected. Contact the library for assistance.                                                                                                    | 4      | The most fre                                                              | Databases                                                                                                    |                                                           |
| Academic OneFile 🖙 👌<br>Multidisciplinary database that provides access to scholarly journals, magazines, and newspapers. Coverage from 1980's to present. Provided by the<br>Tennessee Electronic Library (TEL).                                                                                             | <      | AccessMed<br>Provides acc<br>Hurst's The H<br>as differential<br>and more | licine ⊵ Popular<br>ess to major medical textbooks including H<br>leart, and CURRENT Medical Diagnosis &<br>I diagnosis tools, guidelines, study questior   | arrison's,<br>Treatment, as w<br>is, drug informat        |
| AccessAnesthesiology 🗈 ncludes leading anesthesial and advanced monitoring videos, more than 3,800 Q&A for in-service exams<br>and boards, practice guidelines, patient cases, and more.                                                                                                    | r.     | CINAHL Co<br>Provides acc                                                 | mplete C <sup>*</sup> Popular<br>ess to the literature in nursing and allied he                                                                             | ealth                                                     |
| AccessMedicine rave Popular<br>Provides access to major medical textbooks including Harrison's, Hurst's The Heart, and CURRENT Medical Diagnosis & Treatment, as well as<br>lifferential diagnosis tools, guidelines, study questions, drug information, and more.                                            | 4      | disciplines in<br>consumer he<br>searchable ci<br>Mobile app in           | cluding selected titles in biomedicine, after<br>alth. It also offers access to Evidence-Base<br>ted references, and over 250 research inst<br>istructions. | native therapies,<br>ed Care Sheets,<br>irument descripti |
| Access Surgery 2<br>/deos of basic and advanced surgical procedures, more than 3,000 ABSITE-style review questions, and leading surgical textbooks such as<br>/collinger's Atlas of Surgical Operations. Also includes a collection of images to assist in visual diagnosis, and an integrated drug database. | 4      | Lexicomp of<br>Features drug<br>and more. Mo                              | Popular<br>g ID, comparisons, interactions, new FDA a<br>obile app available.                                                                               | approvals,                                                |
| ARUP Consult @ 3                                                                                                    | ۷      | MedlinePlu<br>Produced by<br>understand in                                | s 2 3 Popular<br>the National Library of Medicine, offers free<br>formation for patients and their families ab                                              | e, easy to<br>out diseases,                               |

### Images for presentations: Access Medicine

|               | Books  Quick Reference  Drug                          | gs Multime                    | dia 👻 Cases 👻                   | Study Tools 👻 Patient Ed Hospital Corner                                                                                                    |
|---------------|-------------------------------------------------------|-------------------------------|---------------------------------|----------------------------------------------------------------------------------------------------|
|               | AccessMedicine •                                      | <ul> <li>Search Ac</li> </ul> | ccessMedicine 🔻                 | Q About<br>Search                                                                                                    |
|               | 1-20 of 403 Search Results for<br><b>pneumonia</b>    |                               | - 14                            | Enter your search term(s) in the search box on the main page of Access Medicine.                                                                                       |
|               | Modify Search                                         | v-Hill Medical                | Images 🛞                        |                                                                                                    |
|               | Keyword     pneumonia       +     Add Term     Update |                               |                                 | IMAGES Community-Acquired Pneumonia, Aspiration Pneumonia, and Noninfectious Pulmonary Infiltrates in Tintinalli's Emergency Medicine: A Comprehensive Study Guide, 9e |
|               | Filter Results                                        |                               | The second second second second | View in context                                                                                                    |
| Check         | Book Chapter                                          | 6935                          | 7                               | IMAGES                                                                                                    |
| "Images" to   | Tables                                                | 1108                          |                                 | Respiratory Distress                                                                                                    |
| exclude other | Quick Reference Resources                             | 461                           | BOX AND                         | in CURRENT Diagnosis & Treatment: Emergency Medicine, 8e                                                                                                    |
| formats.      | 🗹 Images                                              | 403                           |                                 | View in context                                                                                                    |
|               | Case                                                  | 191                           |                                 |                                                                                                    |

## Images for presentations: Access Medicine

#### FIGURE 13-6.

Radiographic appearance of a right lower lobe pneumonia.

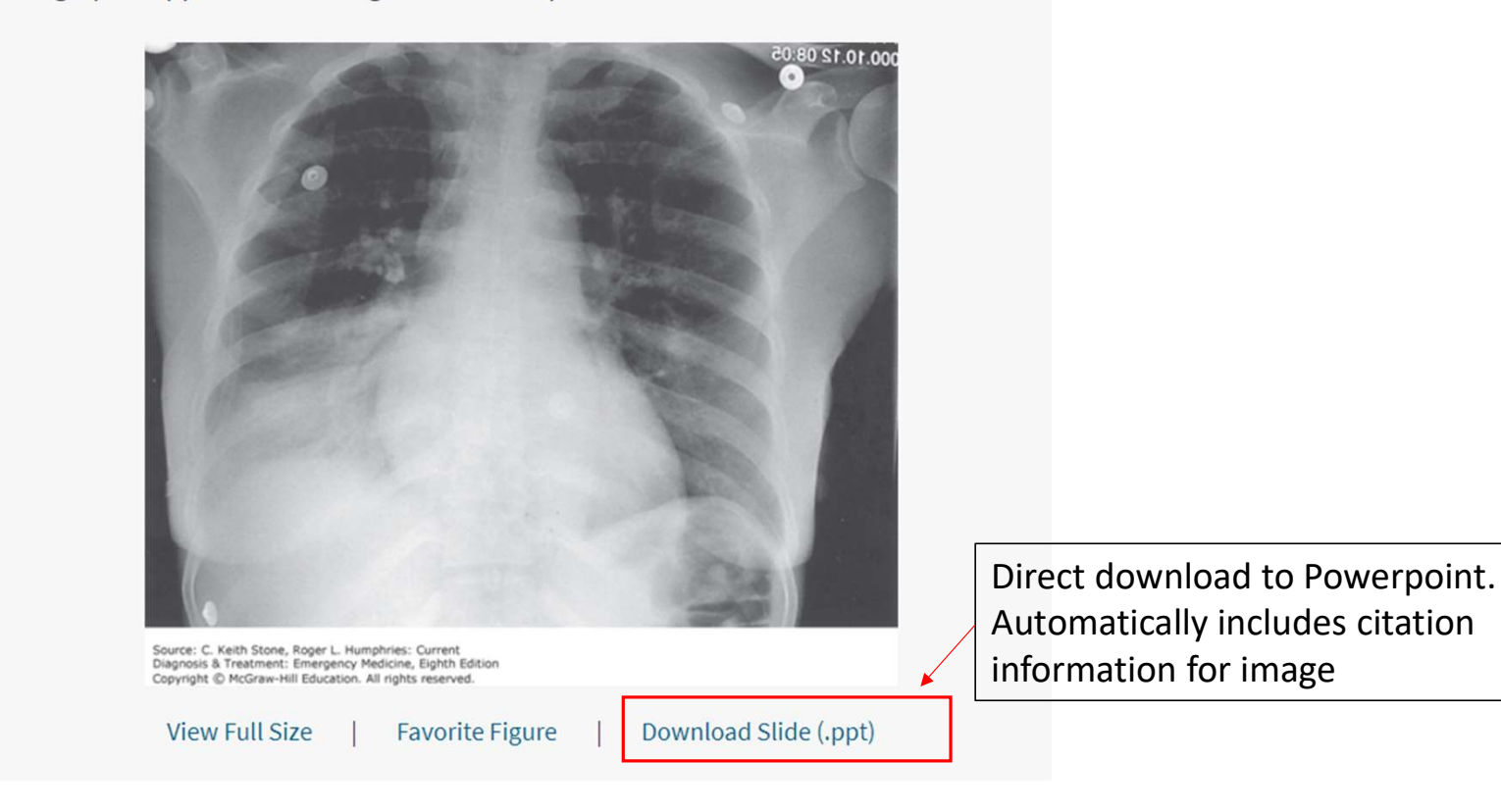

# Images for presentations: Google

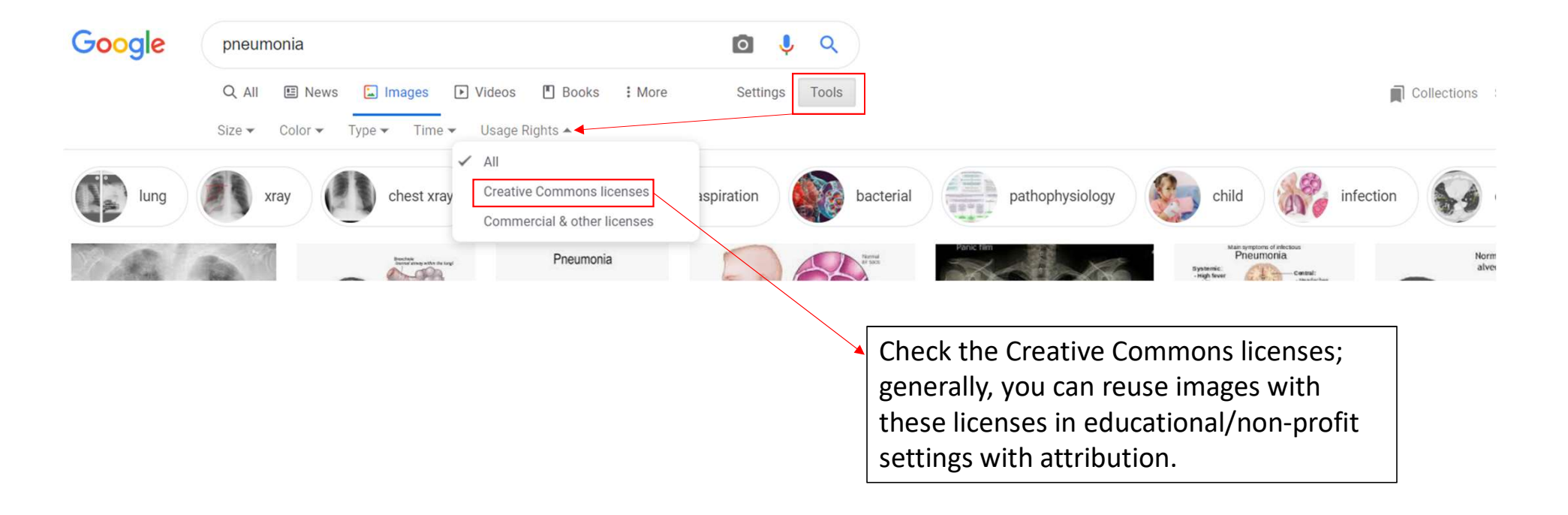

# Library Services

# Help for Patients and Families

### You can:

- Refer patients and/or their family members to the Health Information Center
- If your patients are Googling, you may suggest they try MedlinePlus.gov. Produced by the National Library of Medicine, it offers reliable, up-to-date health information, anytime, anywhere, for free. It also links to health information in multiple languages.

### For the Public

- > Health Information Center
- > Health Information Center Membership Request
- Request Consumer Information
- MedlinePlus
- Toolkit for Public Libraries

# Thinking about writing a systematic review?

- Full systematic review service is available to GSM faculty/residents
- Requires an intensive commitment that often takes > 12 mo.
- Systematic review guide is available on the library's website: <u>https://preston.libguides.com/systematicreviews</u>
- Please contact Alexandria Quesenberry or David Petersen for further information

## Research/Subject Guides

Library / LibGuides / Home

### Preston Medical Library

|     | •  |    | ۰. |   |   |   |   |   |   | - |
|-----|----|----|----|---|---|---|---|---|---|---|
| > 1 | Ja | ta | b  | а | s | е | s | A | - | L |
|     |    |    |    |   |   |   |   |   |   |   |

- Access Medicine
- CINAHL
- Cochrane Library
- PubMed
- > UpToDate
- > EndNote
- Mobile Resources
- Frequently Asked Questions
- Search Preston Library Catalog
- Search UTHSC E Journals
- > Search UTK E Journals
- Subject Guides
- > Health Literacy

|                                 | Entry ocaran Horas       |  |  |  |  |  |  |
|---------------------------------|--------------------------|--|--|--|--|--|--|
| howing 38 Guides                | Display Most Recent • Go |  |  |  |  |  |  |
| Obstetrics & Gynecology         | ☑ Aug 15, 2019           |  |  |  |  |  |  |
| Research and Publishing         | ☑ Aug 15, 2019           |  |  |  |  |  |  |
| Faculty Development             | ☑ Aug 14, 2019           |  |  |  |  |  |  |
| fealth Literacy                 | ☑ Aug 14, 2019           |  |  |  |  |  |  |
| Vellness                        | I Aug 14, 2019           |  |  |  |  |  |  |
| Surgery                         | l⊉ Aug 9, 2019           |  |  |  |  |  |  |
| lursing Resources               | l⊉ Aug 8, 2019           |  |  |  |  |  |  |
| Oral & Maxillofacial Surgery    | I≇ Aug 8, 2019           |  |  |  |  |  |  |
| Jrology                         | I⊉ Aug 8, 2019           |  |  |  |  |  |  |
| fideos, Images, and Other Media | I⊉ Aug 8, 2019           |  |  |  |  |  |  |
| Anesthesiology                  | Z Aug 8, 2019            |  |  |  |  |  |  |

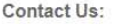

 Phone
 865-305-9525

 Fax
 865-305-9527

 Email
 library@utmck.edu

 Text (SMS)
 865-236-1764

f

É.

Search: Enter Search Words

#### Find Journals and eBooks

Search: Library Publications Enter title, publisher, subject or ISSN/ISBN Search

#### Limit Your Results

Peer Reviewed Journals

#### A-Z Database List

Full list of Databases the library subscribes to, including trial access.

#### **Quick Search**

- Request a Literature Search
- Library FAQs

### Where to Publish

#### Research and Publishing

|                                                                                                    | Description for Authors and Designment                                                                                                    |
|----------------------------------------------------------------------------------------------------|----------------------------------------------------------------------------------------------------|
| Starting Your Research                                                                                  | Resources for Authors and Reviewers                                                                                                    |
| Searching                                                                                               | Instructions to Authors in the Health Sciences                                                                                                    |
| Critical Appraisal                                                                                      | From the Mulford Health Sciences Library at the University of Toledo, article submission instructions for over 6,000 journals in the health and life sciences.                                                                                                    |
| Data Management                                                                                         | <ul> <li>Council of Science Editors</li> <li>Includes Common Reasons for Rejecting Manuscripts at Medical Journals: A Survey of Editors and Peer Reviewers.</li> </ul>                                                                                                    |
| Writing                                                                                                 | Review Criteria for Research Manuscripts                                                                                                    |
| Publishing                                                                                              | From the AMA, guidelines for peer reviewing a manuscript.                                                                                                    |
| Poster Presentations                                                                                    |                                                                                                    |
| Sharing and Repositories                                                                                | Where to Publish - Choosing a Journal                                                                                                    |
| Copyright and Fair Use                                                                                  | Get Research Help                                                                                                    |
| EndNote and Citation Managers 12                                                                        | Need help with EndNote? Want to pick a journal to publish in? You've searched, but aren't finding what you need? Let us know - we are here to help!                                                                                                    |
| Measuring Research Impact                                                                               | <ul> <li>JANE - Journal/Author Name Estimator</li> <li>Enter your title and/or abstract and Jane will then compare your document to millions of documents in PubMed to find the best matching journals, authors or</li> </ul>                                                                                                    |
| Research Funding/Grants                                                                                 | articles.                                                                                                    |
| Systematic Reviews at                                                                                   | EndNote's Manuscript Matcher                                                                                                    |
| Questions to Ask Before Submitting to a                                                                 | win a new key pieces of mormation—your title, abstract, and references—manuscript matcher can help you into the right journal for your manuscript<br>by analyzing millions of data points and citation connections from the Web of Science to identify meaningful relationships between these publications and your<br>own citation data. Within seconds, you'll have JCR® data, key journal information and publisher details at your fingertips to help you compare your options and<br>submit your manuscript. |
| Journal                                                                                                 | Elsevier Journal Finder                                                                                                    |
| Are you sure you have the right journal? Many<br>suspect journals will use journal titles that are very | Elsevier® Journal Finder helps you find Elsevier journals that could be suited for publishing your article. Please also consult the journal's Aims and Scope for further guidance. Ultimately, the Editor will decide on how well your article matches the journal.                                                                                                    |
| similar to reputable publications.                                                                      | Think, Check, Submit                                                                                                    |
| Is it indexed in Medline?                                                                               | Helps researchers identify trusted journals for their research.                                                                                                    |
| Is it indexed in Web of Science's Journal Citation<br>Reports?                                          | DOAJ: Directory of Open Access Journals     These journals have been vetted for for quality and should be safe to publish in.                                                                                                    |

Search this Guide

Search

# Customized Journal Selection Reports – Just Ask!

| Journal Name      | Journal Impact | Similar articles                            | Information for Authors                                                       |
|-------------------|----------------|---------------------------------------------|-------------------------------------------------------------------------------|
| Annals of         | JCR Impact     | 2014                                        | https://www.karger.com/Journal/Guidelines/223977                              |
| Nutrition &       | Factor         | Association between physical activity in    |                                                                               |
| Metabolism        | 2018: 3.051    | obese pregnant women and pregnancy          |                                                                               |
|                   | 5 Year: 3.725  | outcomes: the UPBEAT pilot study.           |                                                                               |
| Journal of        | JCR Impact     | 2015                                        | https://journals.humankinetics.com/view/journals/jpah/jpah-overview.xml       |
| Physical Activity | Factor         | Perceived Exertion of Physical Activity     |                                                                               |
| and Health        | 2018: 2.079    | During Pregnancy.                           |                                                                               |
|                   | 5 Year: 2.254  |                                             |                                                                               |
|                   |                | 2016                                        |                                                                               |
|                   |                | The Seated Inactivity Trial (SIT): Physical |                                                                               |
|                   |                | Activity and Dietary Outcomes               |                                                                               |
|                   |                | Associated With 8 Weeks of Imposed          |                                                                               |
|                   |                | Sedentary Time.                             |                                                                               |
| Maternal and      | JCR Impact     | 2016                                        | https://www.springer.com/public+health/journal/10995?detailsPage=pltci 185246 |
| Child Health      | Factor         | mHealth Physical Activity Intervention:     |                                                                               |
| Journal           | 2018: 1.736    | A Randomized Pilot Study in Physically      |                                                                               |
|                   | 5 Year: 2.257  | Inactive Pregnant Women.                    |                                                                               |
|                   |                | 2017                                        |                                                                               |
|                   |                | Measuring Sedentary Behavior During         |                                                                               |
|                   |                | Pregnancy: Comparison Between Self-         |                                                                               |
|                   |                | reported and Objective Measures.            |                                                                               |
|                   |                |                                             |                                                                               |

# Searching

Library / LibGuides / Preston Medical Library / Research and Publishing / Searching

#### Research and Publishing

| Research and Publishing         |                                                                 |                                                        | Search this Guide                   | Search             |
|---------------------------------|-----------------------------------------------------------------|--------------------------------------------------------|-------------------------------------|--------------------|
| Starting Your Research          | PICO                                                            |                                                        |                                     |                    |
| Searching                       | The first stage of any evidence-based rese                      | earch is formulating an answerable question. A well-fo | rmulated question will facilitation | ate the search for |
| Critical Appraisal              | evidence and will assist you in determining                     | g whether the evidence is relevant to your question.   |                                     |                    |
| Data Management                 | An answerable question has a format that                        | follows the PICO concept. The acronym translates to    | :                                   |                    |
| Writing                         | <ul> <li>P – Populations/People/Patient/Prol</li> </ul>         | blem                                                   |                                     |                    |
| Publishing                      | <ul> <li>I – Intervention(s)</li> <li>C – Comparison</li> </ul> |                                                        |                                     |                    |
| Poster Presentations            | <ul> <li>O – Outcome</li> </ul>                                 |                                                        |                                     |                    |
| Sharing and Repositories        |                                                                 | Fuerele                                                |                                     |                    |
| Copyright and Fair Use          |                                                                 | Example.                                               |                                     |                    |
| EndNote and Citation Managers 🦉 | P (Problem or Patient or Population)                            | hospital acquired infection                            |                                     |                    |
| Measuring Research Impact       | I (intervention/indicator)                                      | hand washing                                           |                                     |                    |
| Research Funding/Grants         | C (comparison)                                                  | no hand washing; other solution; masks                 |                                     |                    |
| Systematic Reviews 🦉            | O (outcome of interest)                                         | reduced infection                                      |                                     |                    |
| Database Searching              | Translating a Clinical Question to a Database                   | e Search                                               |                                     |                    |

| PubMed Handout     CINAHL Handout            |                 | ICO(T) Format                                                                            |
|----------------------------------------------|-----------------|------------------------------------------------------------------------------------------|
| Quick Search                                 | Population      | Characteristics: Age, gender, ethnicity     Health issue: diabetes, access to healthcare |
| Request a Literature Search     Library FAOs | Intervention    | • Ex: drug, surgery, ed program, policy<br>• Setting, geography                          |
| - Linuy roca                                 | Comparison      | • Ex: no intervention, common practice<br>• optional                                     |
|                                              | Outcome         | • Ex: blood glucose, BMI<br>• timing                                                     |
|                                              | Type of studies | Type of questions     Type of studies                                                    |